## View a Financial Institution

To view a Financial Institution (FI), complete the following steps:

- 1. From Administration, select Manage FI>Financial Institution>View.
- 2. The *View the Financial Institution* page appears. View details for Financial Institutions as shown in Figure 1 and Figure 2.

| /iew Financial Institution          |              |
|-------------------------------------|--------------|
| Step 2 of 2: View the Financial Ins | titution     |
| Institute Information               |              |
| Name                                | FRB Boston   |
| City                                | Boston       |
| State / Province                    | МА           |
| Country                             | US           |
| Institution Type                    | FRB          |
| District Number                     | 01           |
| Office Number                       | 1            |
| Accepts Foreign Check Deposits      | No           |
| Accepts Foreign Cash Deposits       | No           |
| Routing Transit Numbers:            |              |
| RTN                                 | Status       |
| 011000015                           | Active       |
| CAN/Account Key Relationships:      |              |
| CAN/Acct Key                        | Relationship |
| 120                                 | Active       |
| 275                                 | Active       |
|                                     | Return Home  |

Figure 1. View FRB Detail

| lew Financial Institution                  |                 |
|--------------------------------------------|-----------------|
| tep 2 of 2: View the Financial Institution | n               |
| Institute Information                      |                 |
| Name                                       | Bank of America |
| City                                       | Concord         |
| State / Province                           | CA              |
| Country                                    | US              |
| Institution Type                           | Commercial      |
| Accepts Foreign Check Deposits             | Yes             |
| Accepts Foreign Cash Deposits              | Yes             |
| System To System Interface Participant     | Yes             |
| Short Name                                 | BOA             |
| Processes Foreign Check Deposits           | Yes             |
| Processes Foreign Cash Deposits            | Yes             |
| outing Transit Numbers:                    |                 |
| RTN                                        | Status          |
| 021867400                                  | Active          |
| 032861194                                  | Active          |
| 051241164                                  | Active          |
| AN/Account Key Relationships:              |                 |
| CAN/Acct Key                               | Relationship    |
| 001034                                     | Active          |
| 001035                                     | Active          |
| 001036                                     | Active          |
| 001142                                     | Active          |

## Figure 2. View Financial Institution Detail

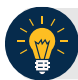

## **Application Tip**

FI Confirmers, Federal Reserve Bank (FRB) Confirmers, FI Viewers, and FRB Viewers are authorized to view Institution Information, Routing Transit Numbers (RTN) and Status and CA\$HLINK II Account Number (CAN)/Acct Key Relationships.

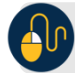

## **Additional Button**

Click **Return Home** to return to the OTCnet Home Page.